# ASA/PIX: Esempio di indirizzamento IP statico per client VPN IPSec con CLI e ASDM

## Sommario

Introduzione Prerequisiti Requisiti Componenti usati Prodotti correlati Convenzioni Configurazione Esempio di rete Configurare la VPN di accesso remoto (IPSec) Configurazione di ASA/PIX con CLI Configurazione client VPN Cisco Verifica Comandi show Risoluzione dei problemi Cancella associazioni di protezione Comandi per la risoluzione dei problemi Informazioni correlate

## **Introduzione**

Questo documento descrive come configurare Cisco serie 5500 Adaptive Security Appliance (ASA) per fornire l'indirizzo IP statico al client VPN con Adaptive Security Device Manager (ASDM) o CLI. ASDM offre funzionalità di monitoraggio e gestione della sicurezza di altissimo livello attraverso un'interfaccia di gestione intuitiva e basata su Web. Una volta completata la configurazione di Cisco ASA, è possibile verificarla con il client VPN Cisco.

Per configurare la connessione VPN di accesso remoto tra un client VPN Cisco (4.x per Windows) e l'appliance di sicurezza PIX serie 500 7.x, fare riferimento agli <u>esempi di configurazione</u> dell'autenticazione PIX/ASA 7.x e Cisco VPN Client 4.x con Windows 2003 RADIUS (con Active <u>Directory</u>). L'utente client VPN remoto esegue l'autenticazione in Active Directory con un server RADIUS Microsoft Windows 2003 Internet Authentication Service (IAS).

Per configurare una connessione VPN di accesso remoto tra un client VPN Cisco (4.x per Windows) e l'appliance di sicurezza PIX serie 500 7.x con un Cisco Secure Access Control Server (ACS versione 3.2) per l'autenticazione estesa (Xauth), fare riferimento agli <u>esempi di configurazione</u> di <u>PIX/ASA 7.x e Cisco VPN Client 4.x per l'autenticazione ACS sicura (Cisco).</u>

## **Prerequisiti**

### **Requisiti**

In questo documento si presume che l'ASA sia completamente operativa e configurata per consentire a Cisco ASDM o CLI di apportare modifiche alla configurazione.

**Nota:** per ulteriori informazioni, fare riferimento al documento sull'<u>autorizzazione dell'accesso</u> <u>HTTPS per ASDM</u> o <u>PIX/ASA 7.x: Esempio di configurazione dell'interfaccia interna ed esterna</u> per consentire la configurazione remota del dispositivo da parte di ASDM o Secure Shell (SSH).

### Componenti usati

Le informazioni fornite in questo documento si basano sulle seguenti versioni software e hardware:

- Software Cisco Adaptive Security Appliance versione 7.x e successive
- Adaptive Security Device Manager versione 5.x e successive
- Cisco VPN Client versione 4.x e successive

Le informazioni discusse in questo documento fanno riferimento a dispositivi usati in uno specifico ambiente di emulazione. Su tutti i dispositivi menzionati nel documento la configurazione è stata ripristinata ai valori predefiniti. Se la rete è operativa, valutare attentamente eventuali conseguenze derivanti dall'uso dei comandi.

### Prodotti correlati

Questa configurazione può essere utilizzata anche con Cisco PIX Security Appliance versione 7.x e successive.

### **Convenzioni**

Per ulteriori informazioni sulle convenzioni usate, consultare il documento <u>Cisco sulle convenzioni</u> nei suggerimenti tecnici.

## **Configurazione**

In questa sezione vengono presentate le informazioni necessarie per configurare le funzionalità descritte più avanti nel documento.

Nota: per ulteriori informazioni sui comandi menzionati in questa sezione, usare lo <u>strumento di</u> <u>ricerca</u> dei comandi (solo utenti <u>registrati</u>).

### Esempio di rete

Nel documento viene usata questa impostazione di rete:

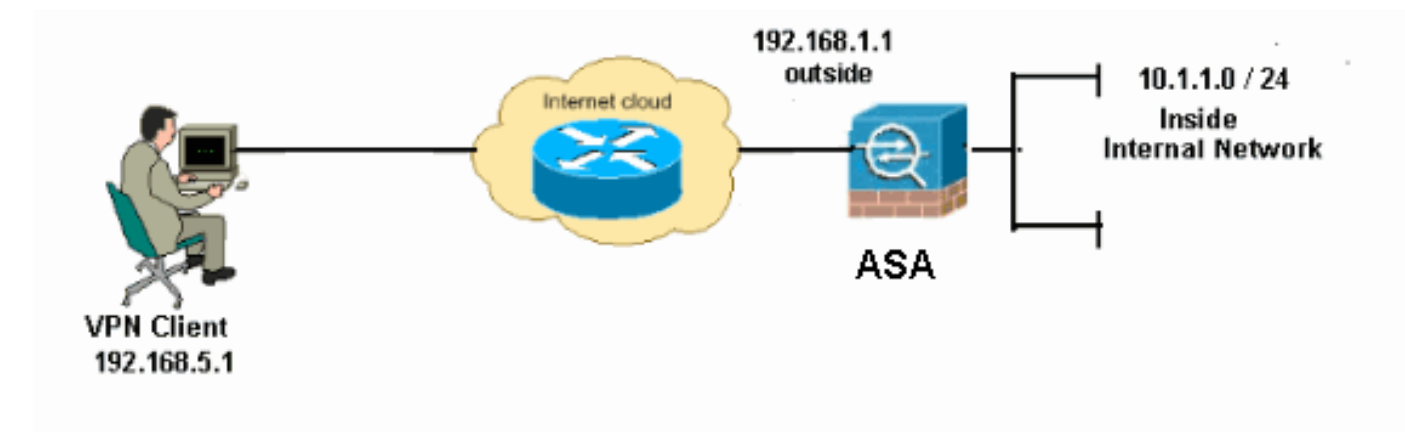

**Nota:** gli schemi di indirizzamento IP utilizzati in questa configurazione non sono legalmente instradabili su Internet. Si tratta degli indirizzi RFC 1918 utilizzati in un ambiente lab.

### Configurare la VPN di accesso remoto (IPSec)

#### Procedura ASDM

Per configurare la VPN di accesso remoto, completare i seguenti passaggi:

1. Per creare un criterio ISAKMP, scegliere Configurazione > VPN ad accesso remoto > Accesso di rete (client) > Avanzate > IPSec > Criteri IKE > Aggiungi

| Aggiungi.                                                                                        |                   |                                                         |                             |
|--------------------------------------------------------------------------------------------------|-------------------|---------------------------------------------------------|-----------------------------|
| 🚰 Cisco ASDM 6.1 for ASA                                                                         | - 10.77.241.11    |                                                         |                             |
| File View Tools Wizards W                                                                        | /indow Help       |                                                         |                             |
| Home 🚱 Configuration 📝                                                                           | Monitoring 🔚 Sa   | ve 🔇 Refresh 🔇 Back 🚫 Forwa                             | rd 🦻 Help                   |
| Remote Access                                                                                    | Configuration >   | Remote Access VPN > Network (C                          | lient) Access > Advance     |
| Network (Client) Access     AnyConnect Connection     IPsec Connection Profile                   | Configure species | fic Internet Key Exchange (IKE) algorithr<br>t 📋 Delete | ns and parameters, within t |
| Group Policies                                                                                   | Priority #        | Encryption                                              | Hash                        |
| Address Assignment                                                                               |                   |                                                         |                             |
| 용~ 🙀 Endpoint Security<br>용~ 🏨 SSL VPN                                                           |                   |                                                         |                             |
| IPsec     Copto Maps     KE Policies     KE Parameters     IPsec Transform =     IPsec Prefragms |                   |                                                         |                             |
| . Fornire i dettagli del criterio                                                                | )                 |                                                         |                             |

ISAKMP.

| 🗲 Add IKE Polic | ey.   |                 |                                           |           |
|-----------------|-------|-----------------|-------------------------------------------|-----------|
| Priority:       | 2     | Authentication: | pre-share 🗸                               |           |
| Encryption:     | des 💌 | D-H Group:      | 2 🗸                                       |           |
| Hash:           | sha 👻 | Lifetime:       | <ul><li>Unlimited</li><li>86400</li></ul> | seconds 💌 |
| Cancel Help     |       |                 |                                           |           |

Fare clic su OK e su Applica.

3. Scegliere Configurazione > VPN ad accesso remoto > Accesso di rete (client) > Avanzate > IPSec > Parametri IKE per abilitare IKE sull'interfaccia

| esterna.                                                                                                    |    |
|----------------------------------------------------------------------------------------------------|----|
| 🚰 Cisco ASDM 6.1 for ASA - 10.77.241.111                                                                          |    |
| File View Tools Wizards Window Help                                                                               |    |
| 🚯 Home 🖓 Configuration 📴 Monitoring 🔚 Save 🔇 Refresh 🔇 Back 🚫 Forward 🦻 Help                                      |    |
| Remote Access d P × Configuration > Remote Access VPN > Network (Client) Access > Advanced > IPsec > IKE Paramete | r) |
| Introduction     Enable IKE     NAT Transparency                                                                  |    |
| AnyConnect Connection                                                                                             |    |
| Pisec Connection Profile Pisec enabled Enable Enable UKT Keenables 20 and and and and and and and and and and     |    |
| -De Dynamic Access Policie Inside No. Disable Disable                                                             |    |
| Address Assignment     Outside     Yes     Enable IPsec over TCP                                                  |    |
| E-B Advanced Enter up to 10 comma-separated TCP port                                                              |    |
| Gat Endpoint Security     values (1* 65535):                                                                      |    |
| B IB IBear                                                                                                    |    |
| Hit Crysto Maps                                                                                                   |    |
| - KE Policies                                                                                                    |    |
| Identity to Be Sent to Peer                                                                                       |    |
| Prec Prefragme                                                                                                    |    |
| Certificate to Co                                                                                                 |    |
| Jerona Software                                                                                                   |    |
| Section Options                                                                                                   |    |
| ACL Manager                                                                                                    |    |
| Clambers SSL VPN Access Alert peers before disconnecting                                                          |    |
| AAAALocal Users                                                                                                   |    |
| Contificate Manager                                                                                               |    |

 Scegliere Configurazione > VPN ad accesso remoto > Accesso di rete (client) > Avanzate > IPSec > Set trasformazioni IPSec > Aggiungi per creare il set di trasformazioni ESP-DES-SHA, come mostrato.

| <b>G</b> Add Transform Set |             |      |         |          |
|----------------------------|-------------|------|---------|----------|
|                            |             |      |         |          |
| Set Name:                  | ESP-DES-SHA |      |         |          |
| Properties                 |             |      | ]       |          |
|                            |             |      |         |          |
| Mode:                      | 💿 Tunnel    | 🔿 Tr | ansport |          |
| ESP Encryption             | ו:          | DES  | ~       |          |
| ESP Authentic              | ation:      | SHA  | ~       |          |
|                            |             |      |         |          |
|                            |             |      |         |          |
|                            |             |      |         |          |
| Qt                         | Ca          |      | Help    |          |
|                            | 2           |      |         | Fare cli |

su OK e su Applica.

5. Scegliere Configurazione > VPN ad accesso remoto > Accesso di rete (client) > Avanzate > IPSec > Mappe crittografiche > Aggiungi per creare una mappa crittografica con criterio dinamico di priorità 1, come mostrato.

| 🖆 Create IPsec Rule                                                                                                    | ×                                               |
|----------------------------------------------------------------------------------------------------|-------------------------------------------------|
| Tunnel Policy (Crypto Map) - Basic Tunnel Policy (Crypto Map) - Advanced Traffic Selection                                                                                                    |                                                 |
| Interface: outside 💙 Policy Type: dynamic 💙                                                                                                    | Priority: 1                                     |
| Transform Sets Transform Set to Be Added: ESP-DES-MD5 Remove                                                                                                    | Move Up<br>Move Down                            |
| Peer Settings - Optional for Dynamic Crypto Map Entries<br>The Connection Type is applicable to static tunnel policies only. Uni-directional connecti<br>for LAN-to-LAN redundancy. Tunnel policies of the 'Originate Only' connection type may<br>redundant peers. | on type policies are used<br>y specify up to 10 |
| OK Cancel Help                                                                                                    |                                                 |

Fare clic su **OK** e su **Applica**.

 Scegliere Configurazione > VPN ad accesso remoto > Configurazione AAA > Utenti locali > Aggiungi per creare l'account utente (ad esempio, nome utente - cisco123 e password cisco123) per l'accesso ai client VPN.

| 🖆 Add User Account |                                                                    |                                                                |           |  |  |  |
|--------------------|--------------------------------------------------------------------|----------------------------------------------------------------|-----------|--|--|--|
| Identity           |                                                                    |                                                                |           |  |  |  |
|                    | Username:                                                          | cisco123                                                       |           |  |  |  |
|                    | Password:                                                          | ******                                                         |           |  |  |  |
|                    | Confirm Password:                                                  | *****                                                          |           |  |  |  |
|                    | User authentica                                                    | ated using MSCHAP                                              |           |  |  |  |
|                    | Access Restriction                                                 |                                                                |           |  |  |  |
|                    | Select one of the                                                  | options below to restrict ASDM, SSH, Telnet and Console acco   | ess.      |  |  |  |
|                    | Note: All users have network access, regardless of these settings. |                                                                |           |  |  |  |
|                    | <ul> <li>Full access(ASDM, SSH, Telnet and Console)</li> </ul>     |                                                                |           |  |  |  |
|                    | Privilege lev                                                      | vel is used with command authorization.                        |           |  |  |  |
|                    | Privilege Le                                                       | evel: 2                                                        |           |  |  |  |
|                    | 🚫 CLI login pron                                                   | mpt for SSH, Telnet and console (no ASDM access)               |           |  |  |  |
|                    | This setting                                                       | g is effective only if AAA authenticate console command is con | ifigured. |  |  |  |
|                    | 🔘 No ASDM, SSI                                                     | iH, Telnet or Console access                                   |           |  |  |  |
|                    | This setting                                                       | g is effective only if AAA authenticate console command is con | ifigured. |  |  |  |
|                    |                                                                    |                                                                |           |  |  |  |
| Find:              |                                                                    | Next Previous                                                  |           |  |  |  |
|                    | (                                                                  | OK Cancel Help                                                 |           |  |  |  |

7. Andare a **VPN Policy** (Policy VPN) e aggiungere l'**indirizzo IP statico/dedicato** per l'utente "cisco123", come indicato di

| seguito.                                             |             |                       |                                       |               |                            |          |
|------------------------------------------------------|-------------|-----------------------|---------------------------------------|---------------|----------------------------|----------|
| 🖆 Cisco ASDA 6.1 for ASA                             | - 10.77     | .241.111              |                                       |               |                            |          |
| File View Tools Wizards W                            | vindow H    | +ep                   |                                       |               |                            |          |
| 🔄 Home 🚱 Configuration 🔯                             | ) Monitorin | ig 🔚 Save 💽 Refrest   | Back 🔘 Forward 🦻 Help                 |               |                            |          |
| Remote Access a # ×                                  | Config      | uration > Remote Acce | ss VPN > AAA/Local Users > Local      | Users.        |                            |          |
| ⊢ y Introduction<br>⊨ Network (Client) Access        | Cre         | 🚰 Add User Accou      | int                                   |               |                            |          |
| AnyConnect Connection P     Psec Connection Profiles | Con         | dentity               | Check an Inherit checkbox to let th   | ne correspond | ing setting take its value | from the |
| Dynamic Access Policies                              | AAA         | C MAKINGUN            | Group Policy:                         | 🔽 Inherit     |                            |          |
| Assignment Policy                                    | Us          | 6                     | Tunneling Protocols:                  | 🗹 Inherit     | Clientless SSL VPN         | SSL      |
| GI-     Advanced     Clientless SSL VPN Access       |             |                       | Filter:                               | 🗹 Inherit     |                            |          |
| AAA/Local Users                                      |             |                       | Tunnel Group Lock:                    | 🗹 Inherit     |                            |          |
| LDAP Attribute Map                                   |             |                       | Store Password on Client System:      | 🖌 Inherit     | O Yes O No                 |          |
| - A Secure Desktop Manager                           |             |                       | Connection Settings                   |               |                            |          |
| E- Certificate Management                            |             |                       | Access Hours:                         | 🗹 înherit     |                            |          |
|                                                      |             |                       | Simultaneous Logins:                  | 🗹 Inherit     |                            |          |
| - Advanced                                           |             |                       | Maximum Connect Time:                 | 🖌 Inherit     | Unlimited                  | Minute   |
|                                                      |             |                       | Idle Timeout:                         | 🗹 înherit     | Unlimited                  | Minute   |
|                                                      |             |                       | Dedicated IP Address (Optional)       |               |                            |          |
|                                                      |             |                       | IP Address: 192.168.5.1               | Subnet Mask   | :: 255.255.255.0           |          |
|                                                      |             |                       | · · · · · · · · · · · · · · · · · · · |               |                            | /        |

8. Scegliere Configurazione > VPN ad accesso remoto > Accesso di rete (client) >

Assegnazione indirizzi > Pool di indirizzi e fare clic su Aggiungi per aggiungere il client VPN per gli utenti client

#### VPN.

| 🚰 Cisco ASDM 6.1 for ASA - 10.77.241.111 |                                                                                                    |  |  |  |  |
|------------------------------------------|----------------------------------------------------------------------------------------------------|--|--|--|--|
| File View Tools Wizards W                | Indow Help                                                                                                    |  |  |  |  |
| 🔥 Home 🕞 Configuration 📴                 | Monitoring 🔚 Save 🔇 Refresh 🔇 Back 💭 Forward 🦻 Help                                                                   |  |  |  |  |
| Remote Access B P ×                      | Configuration > Remote Access VPN > Network (Client) Access > Address Assignment > Address Pools                      |  |  |  |  |
| Network (Client) Access                  | Configure named IP Address pools.                                                                                     |  |  |  |  |
| AnyConnect Connection Pr                 | This parameter is enforced in either a VPN IPsec Connection Profiles, AnyConnect Connection Profiles or Group Policie |  |  |  |  |
| IPsec Connection Profiles                | 🖉 Add IP Pool                                                                                                    |  |  |  |  |
| - Dynamic Access Policies                | Add Edit Delete                                                                                                    |  |  |  |  |
| 🖙 🏭 Address Assignment                   | Pool Name Star                                                                                                    |  |  |  |  |
| - M Accignment Policy                    |                                                                                                    |  |  |  |  |
| B-B Advanced                             | Name: vpnclient1                                                                                                    |  |  |  |  |
| Clientless SSL VPN Access                |                                                                                                    |  |  |  |  |
| - AAA/Local Users                        | Starting IP Addre 192.168.5.10                                                                                        |  |  |  |  |
| Certificate Management                   | Ending ID Addresses 192 168 5 100                                                                                     |  |  |  |  |
| - 🐯 Language Localization                | Biding in Address. 192-100-0-100                                                                                      |  |  |  |  |
| - M Load Balancing                       | Subnet Mask: 255/255/255/0                                                                                            |  |  |  |  |
|                                          |                                                                                                    |  |  |  |  |
| - 💀 Advanced                             |                                                                                                    |  |  |  |  |
|                                          |                                                                                                    |  |  |  |  |
|                                          | OK Cancel Help                                                                                                    |  |  |  |  |

 Scegliere Configurazione > VPN ad accesso remoto > Accesso di rete (client) > Profili di connessione IPSec > Aggiungi per aggiungere un gruppo di tunnel (ad esempio, TunnelGroup1 e la chiave già condivisa cisco123), come

mostrato.

| 110311410.                                                                                                    |                                                                                    |                                   |                                |               |  |  |
|----------------------------------------------------------------------------------------------------|------------------------------------------------------------------------------------|-----------------------------------|--------------------------------|---------------|--|--|
| File View Tools Wizards Window He                                                                                                    | þ                                                                                  |                                   | Look For:                      |               |  |  |
| 🚳 Home 🦓 Configuration 😰 Monitoring 🔚 Save 🔇 Refresh 🔇 Back 🕥 Forward 🦻 Help                                                                                                    |                                                                                    |                                   |                                |               |  |  |
| Remote Access VPN         P         P           Introduction         Network (Client) Access         Network (Client) Access           AnyConnect Connection Profiles         Network (Client) Access         Network (Client) Access | Configuration > Remote Acce<br>Access Interfaces<br>Enable interfaces for IPsec ac | ase VPN > Network (Client) Ar     | ccess > IPsec Connection Profi | 109.          |  |  |
| IPsec Connection Profiles                                                                                                    | Interface                                                                          | Alow A                            | ccess                          |               |  |  |
| Group Policies                                                                                                    | outside                                                                            | <u>v</u>                          |                                |               |  |  |
| - Dynamic Access Policies                                                                                                    | dmz                                                                                |                                   |                                |               |  |  |
| Address Assignment                                                                                                    | inside                                                                             |                                   |                                |               |  |  |
| P-15 Clientless SSL VPN Access                                                                                                    |                                                                                    |                                   |                                |               |  |  |
| 🕀 🚽 AAA/Local Users                                                                                                    |                                                                                    |                                   |                                |               |  |  |
| 🕀 👸 Secure Desktop Manager                                                                                                    |                                                                                    |                                   |                                |               |  |  |
| 😥 🚰 Certificate Management                                                                                                    | Connection Profiles                                                                |                                   |                                |               |  |  |
|                                                                                                    | Connection profile (tunnel gro                                                     | up) specifies how user is authent | icated and other parameters.   |               |  |  |
| DHCP Server                                                                                                    | 🗢 Add 🔀 Edit 🏢 De                                                                  | lete                              |                                |               |  |  |
| H-R Advanced                                                                                                    | Name                                                                               | IPsec Enabled                     | L2TP/IPsec Enabled             | Autentication |  |  |
|                                                                                                    | DefaultWEBVPNGroup                                                                 |                                   |                                | LOCAL         |  |  |
|                                                                                                    | DefaultRAGroup                                                                     | A                                 | Y                              | LOCAL         |  |  |
| Remote Access VPN                                                                                                    |                                                                                    |                                   |                                |               |  |  |
| Ste-to-Site VPN                                                                                                    |                                                                                    |                                   |                                |               |  |  |
| <b>195</b>                                                                                                    |                                                                                    |                                   |                                |               |  |  |
| Device Management                                                                                                    |                                                                                    |                                   |                                |               |  |  |
| »                                                                                                    |                                                                                    |                                   | Apply Reset                    |               |  |  |

Nella scheda **Base**, scegliere il gruppo di server come **LOCALE** per il campo Autenticazione utente.Selezionare **vpnclient1** come pool di indirizzi client per gli utenti VPN Client.

| 🐔 Home 🥵 Configuration 📴 Monitoring 🔚 Save 🔇 Refresh 🔇 Back 🕥 Forward 🧳 Help |                                       |                         |                                                      |                                         |
|------------------------------------------------------------------------------|---------------------------------------|-------------------------|------------------------------------------------------|-----------------------------------------|
| Remote Access 🗗 🔍 🗵                                                          | Configuration > Rem                   | ote Access VPN > Net    | work (Client) Access > IPsec Connection Pro          | ofiles                                  |
|                                                                              | · · · · · · · · · · · · · · · · · · · |                         |                                                      |                                         |
| Network (Client) Access                                                      | 🌃 Add IPsec Remote                    | Access Connection       | n Profile                                            |                                         |
|                                                                              |                                       |                         |                                                      |                                         |
| Psec Connection Profile                                                      | r-Basic                               | Name:                   | TunnelGroup1                                         |                                         |
| Group Policies                                                               | Advanced                              |                         |                                                      |                                         |
| Dynamic Access Policies                                                      |                                       | IKE Peer Authentication |                                                      |                                         |
| B-Sp Address Assignment                                                      |                                       |                         |                                                      |                                         |
| Address Pools                                                                |                                       | Pre-shared Key:         | *****                                                |                                         |
| Address Pools                                                                |                                       | Identity Contification  | Aleen                                                | Managar                                 |
| Clientiess SSI VPN Access                                                    |                                       | toendry Certificate:    | None                                                 | manage                                  |
| AAA/Local Users                                                              |                                       | 11                      |                                                      |                                         |
| - AAA Server Groups                                                          |                                       | User Authentication     |                                                      |                                         |
|                                                                              |                                       | Server Group:           | LOCAL                                                | Manage                                  |
| - 🕼 Local Users                                                              |                                       |                         |                                                      | 9/8/88226/0                             |
| 🗜 🚮 Secure Desktop Manager                                                   |                                       | Fallback:               | Use LOCAL if Server Group fails                      |                                         |
| - Certificate Management                                                     |                                       |                         |                                                      |                                         |
| Englage Localization                                                         |                                       | Client Address Assignme | ent                                                  |                                         |
| - St Load Balancing                                                          |                                       | DHCP Servers:           |                                                      |                                         |
| B DHCP Server                                                                |                                       |                         |                                                      | 000000000000000000000000000000000000000 |
| Advanced                                                                     |                                       | Client Address Pools    | vpnclient1                                           | Select.                                 |
| o Bo Movanced                                                                |                                       |                         |                                                      |                                         |
|                                                                              |                                       | Default Group Policy —  |                                                      |                                         |
|                                                                              |                                       | Group Policy:           | DfltGrpPolicy Y                                      | Manage                                  |
|                                                                              |                                       |                         | (Following fields are attributed of the group policy | selected a                              |
|                                                                              |                                       |                         |                                                      |                                         |
|                                                                              |                                       |                         | Lenable (Psec protocol                               |                                         |
|                                                                              |                                       |                         | Enable L2TP over IPsec protocol                      |                                         |

Fare clic su OK.

 Scegliere Avanzate > Indirizzamento client e selezionare la casella di controllo Usa pool di indirizzi per assegnare l'indirizzo IP ai client VPN.Nota: deselezionare le caselle di controllo Usa server di autenticazione e Usa DHCP.

| 🚰 Add IPsec Remote /                                                                                         | Access Connection Profile                                                                                                    |
|----------------------------------------------------------------------------------------------------|----------------------------------------------------------------------------------------------------|
| Advanced<br>General<br>Authentication<br>Authorization<br>Accounting<br>IIIIIIIIIIIIIIIIIIIIIIIIIIIIIIIIIIII | Global Client Address Assignment Policy         This policy affects all Network (Client) Access connections. The following are tried in order until an address is found.         Use authentication server         Use DHCP         ✓ Use address pool         Interface-Specific Address Pools         ▲ Add 	 Edit 	 Delete         Interface         Address Pools |
| Find:                                                                                                    | 💿 Next 💿 Previous                                                                                                    |
|                                                                                                    | OK Cancel Help                                                                                                    |

Fare clic su OK.

11. Attivare l'interfaccia **esterna** per l'accesso IPSec. Fare clic su **Apply** (Applica) per continuare.

| 🚰 Cisco ASDM 6.1 for ASA - 10.77.241.111                                                                                                    |                                                                                                    |                                                                                            |  |  |  |  |
|----------------------------------------------------------------------------------------------------|----------------------------------------------------------------------------------------------------|--------------------------------------------------------------------------------------------|--|--|--|--|
| File View Tools Wizards Wi                                                                                                    | File View Tools Wizards Window Help                                                                                                    |                                                                                            |  |  |  |  |
| Home 😪 Configuration 📝                                                                                                    | Monitoring 🔚 Save 🔇 Refresh 🔇 Ba                                                                                                    | ck 🚫 Forward 🛛 🦓 Help                                                                      |  |  |  |  |
| Remote Access B A ×<br>Introduction<br>Network (Client) Access<br>AnyConnect Connection Profiles<br>Group Policies<br>Address Assignment<br>Address Policy<br>Address Pools<br>Address Pools<br>Address SSL VPN Access<br>Address SSL VPN Access<br>AAA/Local Users<br>AAA/Local Users<br>AAA/Local Users<br>AAA/Local Users<br>Certificate Management<br>Certificate Management<br>Local Balancing<br>DHCP Server<br>NS<br>Advanced | Configuration > Remote Access VPN >         Access Interfaces         Enable interfaces for IPsec access.         Interface       Allow         outside       anz         dmz       inside         Connection Profiles       connection profile (tunnel group) specifies | Network (Client) Access > IPsec Conne  Access  Access  P P P P P P P P P P P P P P P P P P |  |  |  |  |

## Configurazione di ASA/PIX con CLI

Completare questa procedura per configurare il server DHCP in modo che fornisca indirizzi IP ai client VPN dalla riga di comando. Per ulteriori informazioni su ciascun comando usato, consultare il documento sulla <u>configurazione delle VPN di accesso remoto</u> o sulla <u>guida di riferimento dei</u> <u>comandi di Cisco ASA serie 5500 Adaptive Security Appliance</u>.

--- Specify the location of the ASDM image for ASA to fetch the image for ASDM access. asdm image disk0:/asdm-613.bin no asdm history enable arp timeout 14400 global (outside) 1 192.168.1.5 nat (inside) 0 access-list 101 nat (inside) 1 0.0.0.0 0.0.0.0 route outside 0.0.0.0 0.0.0.0 192.168.1.2 1 timeout xlate 3:00:00 timeout conn 1:00:00 half-closed 0:10:00 udp 0:02:00 icmp 0:00:02 timeout sunrpc 0:10:00 h323 0:05:00 h225 1:00:00 mgcp 0:05:00 mgcp-pat 0:05:00 timeout sip 0:30:00 sip\_media 0:02:00 sip-invite 0:03:00 sip-disconnect 0:02:00 timeout uauth 0:05:00 absolute dynamic-access-policyrecord DfltAccessPolicy http server enable http 0.0.0.0 0.0.0.0 inside no snmp-server location no snmp-server contact snmp-server enable traps snmp authentication linkup linkdown coldstart crypto ipsec transform-set ESP-DES-SHA esp-des esp-sha-hmac crypto dynamic-map outside\_dyn\_map 1 set transform-set ESP-DES-SHA crypto map outside\_map 1 ipsec-isakmp dynamic outside\_dyn\_map !--- Specifies the interface to be used with !--- the settings defined in this configuration. crypto map outside\_map interface outside !--- PHASE 1 CONFIGURATION ---! !--- This configuration uses ISAKMP policy 2. !---The configuration commands here define the Phase !--- 1 policy parameters that are used. crypto isakmp enable outside crypto isakmp policy 2 authentication pre-share encryption des hash sha group 2 lifetime 86400 no crypto isakmp nat-traversal !--- Specifies that the IP address to the vpn clients are assigned by the local and not by AAA or dhcp. The CLI vpn-addr-assign local for VPN address assignment through ASA is hidden in the CLI provided by show run command. no vpn-addr-assign aaa no vpn-addr-assign dhcp telnet timeout 5 ssh timeout 5 console timeout 0 threat-detection basic-threat threat-detection statistics access-list 1 class-map inspection\_default match default-inspection-traffic 1 policy-map type inspect dns preset\_dns\_map parameters message-length maximum 512 policy-map global\_policy class inspection\_default inspect dns preset\_dns\_map inspect ftp inspect h323 h225 inspect h323 ras inspect netbios inspect rsh inspect rtsp inspect skinny inspect esmtp inspect sqlnet inspect sunrpc inspect tftp inspect sip

```
inspect xdmcp
service-policy global_policy global
1
group-policy DfltGrpPolicy attributes
vpn-tunnel-protocol IPSec webvpn
group-policy GroupPolicy1 internal
!--- In order to identify remote access users to the
Security Appliance, !--- you can also configure
usernames and passwords on the device. !--- specify the
IP address to assign to a particular user, use the vpn-
framed-ip-address command !--- in username mode
username cisco123 password ffIRPGpDSOJh9YLq encrypted
username cisco123 attributes
 vpn-framed-ip-address 192.168.5.1 255.255.255.0
!--- Create a new tunnel group and set the connection !-
-- type to remote-access. tunnel-group TunnelGroup1 type
remote-access tunnel-group TunnelGroup1 general-
attributes address-pool vpnclient1 !--- Enter the pre-
shared-key to configure the authentication method.
tunnel-group TunnelGroup1 ipsec-attributes pre-shared-
key * prompt hostname context
Cryptochecksum:e0725ca9ccc28af488ded9ee36b7822d : end
ASA#
```

### Configurazione client VPN Cisco

Provare a connettersi all'appliance Cisco ASA con il client VPN Cisco per verificare che l'appliance ASA sia configurata correttamente.

- 1. Scegliere Start > Programmi > Cisco Systems VPN Client > VPN Client.
- 2. Fare clic su Nuovo per avviare la finestra Crea nuova voce di connessione

| 🥔 status: Dis    | сопп       | ected   VP     | N Clie   | nt - Ver | sion 5.0.03.0530 |  |
|------------------|------------|----------------|----------|----------|------------------|--|
| Connection Entri | ies Sl     | tatus Certific | ates l   | og Optio | ns Help          |  |
| Connect          | ter<br>Nev | v Impo         | a)<br>nt | Modify   | )<br>Delete      |  |
| Connection Entr  | ies        | Certificates   | Log      |          |                  |  |
| Con              | nectio     | n Entry 🛛 🖄    |          |          | Host             |  |

VPN.

 Specificare i dettagli della nuova connessione.Immettere il nome della voce di connessione insieme a una descrizione. Immettere l'indirizzo IP esterno dell'appliance ASA nella casella Host. Quindi, immettere il nome del gruppo di tunnel VPN (TunnelGroup1) e la password (Chiave già condivisa - cisco123) come configurato nell'ASA. Fare clic su

| VPN Client                | Create New VPN Connect            | ion Entry      | X              |  |  |  |
|---------------------------|-----------------------------------|----------------|----------------|--|--|--|
| Connection Entry:         | ASA                               |                |                |  |  |  |
| Description:              |                                   | alialia        |                |  |  |  |
| Host:                     |                                   | cisco          |                |  |  |  |
| Authentication            | Transport   Backup Servers        | Dial-Up        |                |  |  |  |
| Group Auther              | ntication                         | Mutual Group / | Authentication |  |  |  |
| Name:                     | TunnelGroup1                      |                |                |  |  |  |
| Password:                 | *****                             |                |                |  |  |  |
| Confirm Password: ******  |                                   |                |                |  |  |  |
| C Certificate Au<br>Name: | thentication<br>Pertificate Chain |                |                |  |  |  |
| Erase User Passw          | vord                              | Save           | Cancel         |  |  |  |

Salva.

4. Fare clic sulla connessione che si desidera utilizzare e fare clic su **Connetti** nella finestra principale del client

| status: Connected   VPN Client - \         | Version 5.0.03.0530 |             |
|--------------------------------------------|---------------------|-------------|
| Connection Entries Status Certificates Log | Options Help        |             |
| Connect New Import M                       | fodfy Delete        | dia<br>cisc |
| Connection Entries Certificates Log        |                     |             |
| Connection Entry                           | Host                | Transport   |
| ASA ASA                                    | 192.168.1.1         | IPSec/UDP   |
|                                            |                     |             |
|                                            |                     |             |
|                                            |                     |             |

5. Quando richiesto, immettere il **nome utente: cisco123** e **password: cisco123** è stato configurato nell'ASA per Xauth e fare clic su **OK** per connettersi alla rete

|                    |          | enneder to complete | une user |
|--------------------|----------|---------------------|----------|
| authentication.    |          |                     |          |
| Username:          | cisco123 |                     |          |
| cisco<br>Password: | ******   |                     |          |

6. Il client VPN è connesso all'ASA sulla postazione centrale.

| 🥝 status: Connected   VPN Client - V       | ersion 5.0.03.0530 |           | _ 🗆 🛛                                                                                                    |
|--------------------------------------------|--------------------|-----------|----------------------------------------------------------------------------------------------------|
| Connection Entries Status Certificates Log | Options Help       |           |                                                                                                    |
| Disconnect New Import                      | odiy Delete        |           | lulu<br>Isco                                                                                                    |
| Connection Entries Certificates Log        |                    |           |                                                                                                    |
| Connection Entry                           | Host               | Transport |                                                                                                    |
| ASA                                        | 192.168.1.1        | IPSec/UDP |                                                                                                    |
|                                            |                    |           |                                                                                                    |
|                                            |                    |           |                                                                                                    |
|                                            |                    |           | the second second second second second second second second second second second second second second second se |

7. Una volta stabilita la connessione, scegliere **Statistiche** dal menu Stato per verificare i dettagli del

| tunnel.                    |                |                                        |                         |             |           |                |
|----------------------------|----------------|----------------------------------------|-------------------------|-------------|-----------|----------------|
| 🥔 status: (                | Connected      | VPN Client                             | - Version 5.0.03        | .0530       |           |                |
| Connection E               | intries Status | Certificates                           | Log Options Help        |             |           |                |
| Disconnect<br>Connection B | Entries        | atistics<br>otifications<br>eset Stats | Ctrl+S<br>Ctrl+N Delete |             |           | dhaha<br>cisco |
|                            | Connection     | Entry /                                |                         | Host        | Transport |                |
| ۵                          | ASA            |                                        |                         | 192.168.1.1 | IPSec/UDP |                |
|                            |                |                                        |                         |             |           |                |
|                            |                |                                        |                         |             |           |                |

## **Verifica**

## **Comandi show**

Per verificare che la configurazione funzioni correttamente, consultare questa sezione.

Lo <u>strumento Output Interpreter</u> (solo utenti <u>registrati</u>) (OIT) supporta alcuni comandi **show**. Usare l'OIT per visualizzare un'analisi dell'output del comando **show**.

- show crypto isakmp sa: visualizza tutte le associazioni di sicurezza IKE correnti in un peer.
- **show crypto ipsec sa**: visualizza le impostazioni utilizzate dalle associazioni di protezione correnti.

## Risoluzione dei problemi

Le informazioni contenute in questa sezione permettono di risolvere i problemi relativi alla configurazione. Viene visualizzato anche l'output di esempio del comando debug.

**Nota:** per ulteriori informazioni sulla risoluzione dei problemi relativi alle VPN IPSec di accesso remoto, vedere <u>la sezione relativa alle soluzioni per la risoluzione dei problemi delle VPN IPSec di accesso remoto e L2L più comuni</u>.

## Cancella associazioni di protezione

Quando si esegue la risoluzione dei problemi, assicurarsi di cancellare le associazioni di protezione esistenti dopo aver apportato una modifica. In modalità privilegiata di PIX, utilizzare i seguenti comandi:

- clear [crypto] ipsec sa: elimina le associazioni di protezione IPSec attive. La parola chiave crypto è facoltativa.
- clear [crypto] isakmp sa: elimina le SA IKE attive. La parola chiave crypto è facoltativa.

## Comandi per la risoluzione dei problemi

Lo <u>strumento Output Interpreter</u> (solo utenti <u>registrati</u>) (OIT) supporta alcuni comandi **show**. Usare l'OIT per visualizzare un'analisi dell'output del comando **show**.

Nota: consultare le <u>informazioni importanti sui comandi di debug</u> prima di usare i comandi di **debug**.

- debug crypto ipsec 7: visualizza le negoziazioni IPSec della fase 2.
- debug crypto isakmp 7: visualizza le negoziazioni ISAKMP della fase 1.

## Informazioni correlate

- <u>Cisco ASA serie 5500 Adaptive Security Appliance Pagina di supporto</u>
- Riferimenti per i comandi di Cisco ASA serie 5500 Adaptive Security Appliance
- <u>Cisco PIX serie 500 Security Appliance Pagina di supporto</u>

- Cisco PIX serie 500 Security Appliance Guida di riferimento ai comandi
- <u>Cisco Adaptive Security Device Manager</u>
- Pagina di supporto per la negoziazione IPSec/i protocolli IKE
- Pagina di supporto per Cisco VPN Client
- <u>Software Cisco PIX Firewall</u>
- Riferimenti per i comandi di Cisco Secure PIX Firewall
- <u>Avvisi sui prodotti per la sicurezza (inclusi PIX)</u>
- <u>RFC (Requests for Comments)</u>
- Documentazione e supporto tecnico Cisco Systems